附件

# 2023年度考核系统操作指南

## 1、登录系统(考核人员请悉知)

打开校人事处网站:<u>http://rsc.fjnu.edu.cn/main.htm</u>,用手机 FStar 扫码登录;

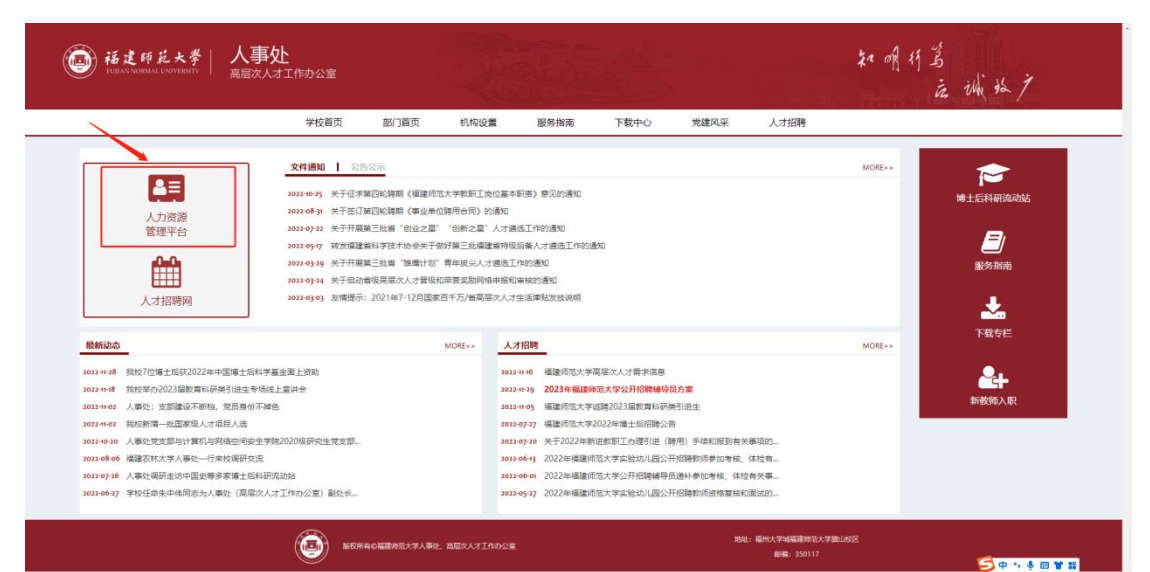

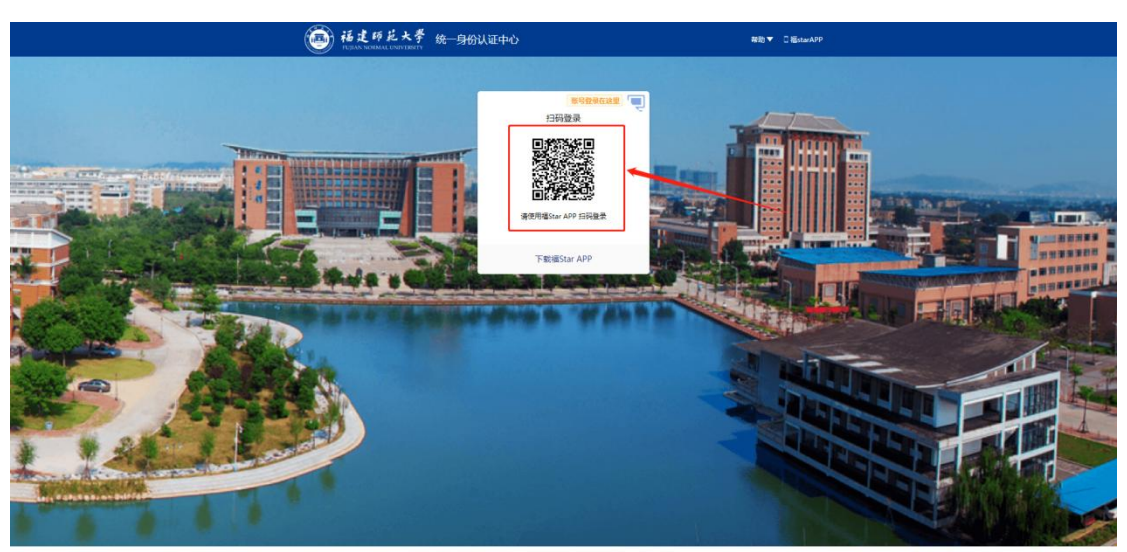

开发维护:福建市范大学网络与数据中心 账号密码问题: 0591-22867800 建议使用 IE10及以上: 成谷歌 (Chrome) 浏览器 2、考核人员接收待办(考核人员请悉知)

(1)教师登录系统,点击主页"待办任务"后,右侧会出现一条待办任务,如下图:

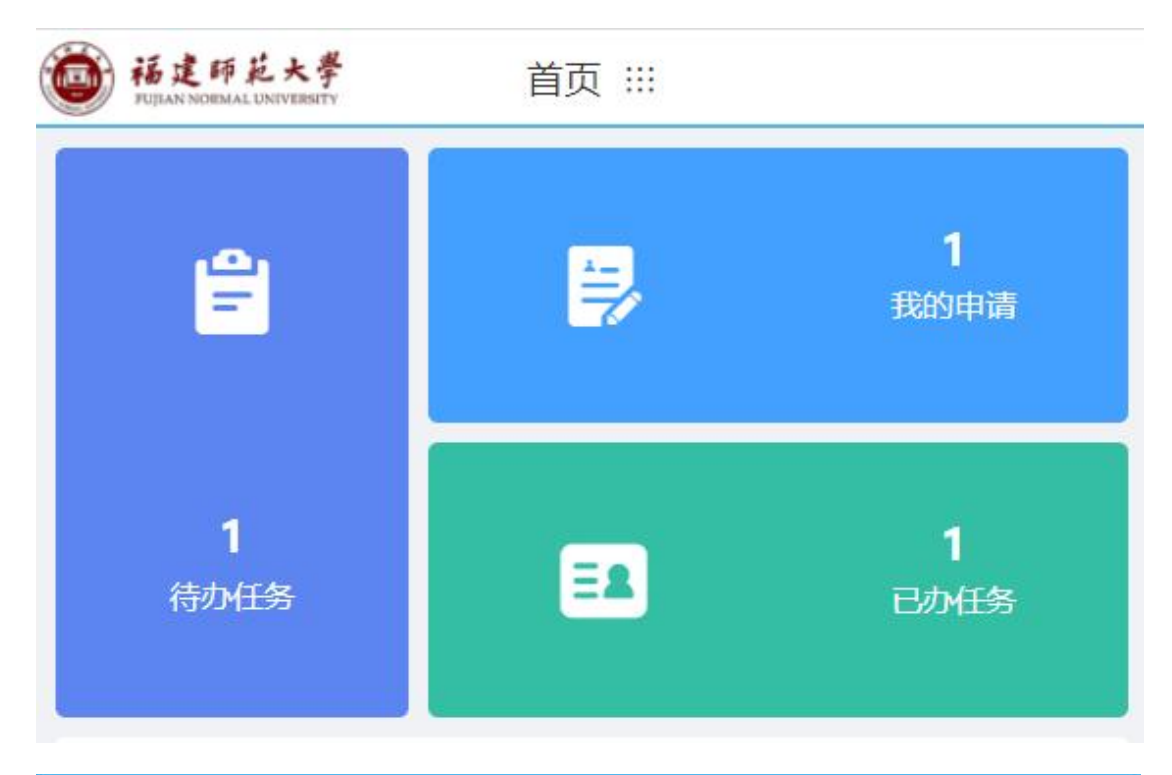

| ◎ 待办任务         |          |                  |
|----------------|----------|------------------|
| 教学、科研人员学年度考核表( | Ё共1人)_报批 | 2023-10-23 15:36 |

### (2) 点击进入考核表进行考核信息录入,如下图:

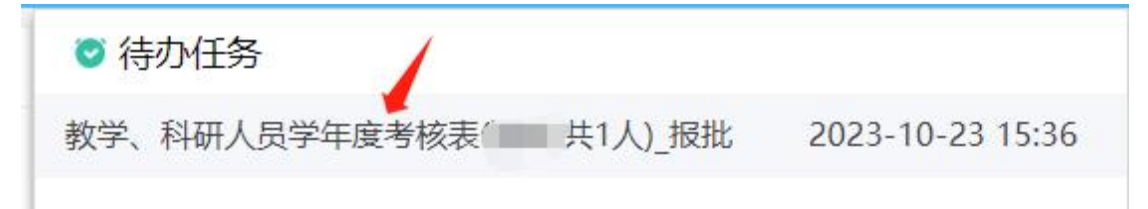

教学、科研人员学年度考核表

| <b>旧</b> 保存 | <b>B</b> 报批   | ○ 刷新   | · [2] 返回 |             |                 |
|-------------|---------------|--------|----------|-------------|-----------------|
| 第一页         | 第二页           | 第三页    | 第四页      | 第五页         | 第六页             |
|             |               |        |          |             |                 |
|             | 工号:           | CS     |          |             |                 |
|             | 1 VITTING AND |        |          | h 1-        |                 |
|             |               |        | 福廷       | <b></b> 些师  | 范大字             |
|             |               | 1.7 NZ | () T     |             | ツケ ナ ナ レトナ      |
|             |               | 教字     | 、科句      | <b>#</b> 人页 | 字牛皮考核表          |
|             |               |        |          | (2023)      | 年)              |
|             |               |        |          | (2020       |                 |
|             |               |        |          |             |                 |
|             |               |        |          |             |                 |
|             |               |        |          |             |                 |
|             |               |        |          |             |                 |
|             |               | 姓名     | _        |             | \$ <b>11</b> 11 |
|             |               | 所在单    | 位        |             | 教育学院            |

### (3) 填写完考核信息后,点击上方"报批"按钮,如下图:

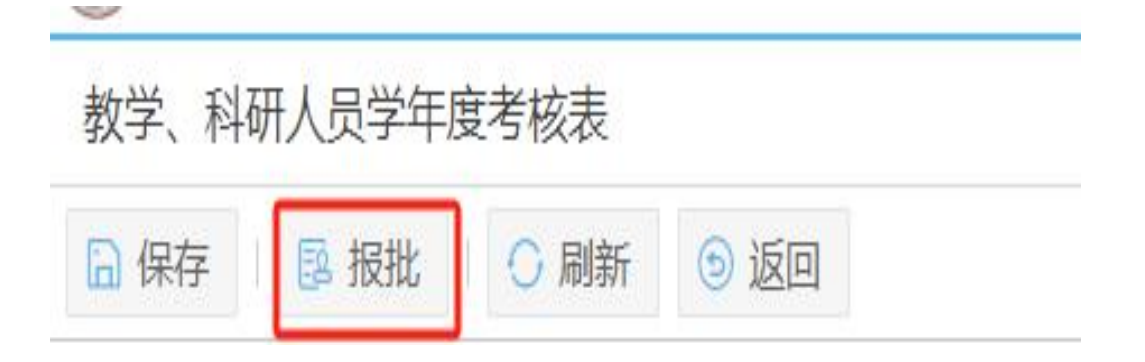

3、等学院审批通过后,考核人员打印并提交考核数据

(1)单位负责人审批通过后,表单会回到考核人员的待办任务中,考 核人员可以通过"打印"功能将年度考核表打印出来进行签字、盖章操 作,如下图:

| <b>教学、科研人员学</b> | 年度考核表      |           |         |
|-----------------|------------|-----------|---------|
| 功能导航 👻 📘 🕞      | 保存 🛛 🖥 提交考 | 核结果 🗌 🔘 🖟 | )新 💿 返回 |
| 审批过程            | 第二页 第四     | 页 第五页     | 第六页     |
| ∋打印             |            |           |         |
| 👌 导出PDF 🔹 🕨     |            |           |         |
|                 |            |           |         |

#### (2) 考核人员最终需要将考核结果进行提交归档, 便于后续进行考核

#### 结果查阅,如下图:

| 教学、科研人员学年度考核表 |      |          |     |      |  |  |  |
|---------------|------|----------|-----|------|--|--|--|
| 功能导航 🔻        | 🔒 保存 | 🖥 提交考核结果 | 〇刷新 | ⑤ 返回 |  |  |  |